学認による学外アクセス方法

「阪南 UNIPA」→「図書館」→「学認データベース(学外のみ)」からアクセスも可能

## **KinoDen**

① 図書館 HP から学術電子図書館「KinoDen」をクリック

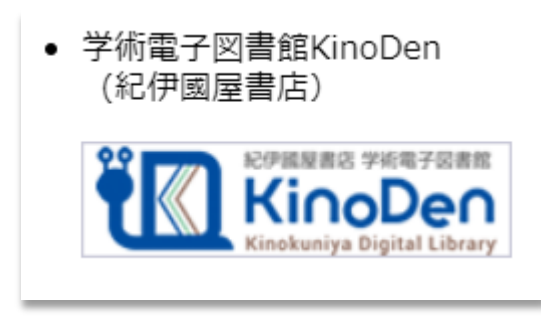

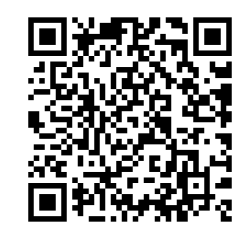

https://kinoden.kinokuniya.co.jp/hannan/

② 「学認でサインイン」をクリック

| サインイン |                 |  |
|-------|-----------------|--|
|       | G Googleでサインイン  |  |
|       | 🏏 Twitterでサインイン |  |
|       | Facebookでサインイン  |  |
|       | Microsoftでサインイン |  |
|       | 🗰 Appleでサインイン   |  |
|       | 🧼 学認でサインイン      |  |
|       | ☑ メールアドレスでサインイン |  |
|       | アカウントを新規作成      |  |

③「阪南 UNIPA」で使用している阪南 ID・パスワードを入力してログイン

| 版南大学<br>HANNAN UNIVERSITY      | 記伊岡國書店 学術電子図書館<br>KinoDen<br>Kinokuniya Digital Library<br>詳細検            |
|--------------------------------|---------------------------------------------------------------------------|
| ログインサービス: bREADER cloud        | <b>索</b><br>蔵書検索                                                          |
| ログインID                         | Q 検索 ⑦                                                                    |
| パスワード                          | 新着書籍                                                                      |
| ログイン                           |                                                                           |
| *このログインページはブックマークしないでくだ<br>さい。 | 6とントが満載 アメデルよう<br>などうない。<br>ながきない。<br>たたい人にも最近<br>のから取り組みたい人にも最近<br>ののかい。 |
|                                | スポーツルールの論理 SDGsが生み出す未来の<br>ビジネス                                           |

★ 利用後は、画面右上の「本のマーク」>「サインアウト」をクリックして画面を閉じて ください。

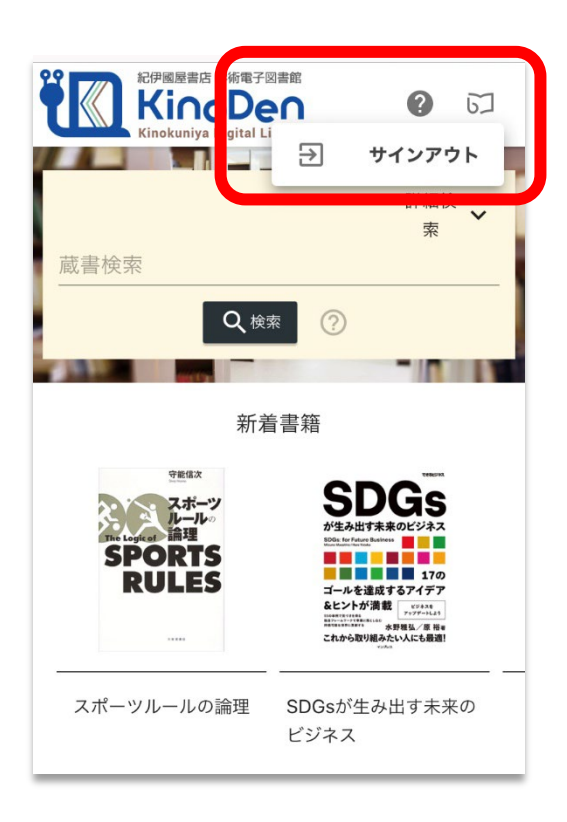